# Guide til køb og brug af klippekort hos Rosdahl Massage

### 1. Ankomst til booking siden:

Når du følger linket til booking siden, ser den således ud:

| EKSISTERENDE KUNDE                                                                         | NY KUNDE                                                                  |
|--------------------------------------------------------------------------------------------|---------------------------------------------------------------------------|
| Hvis du tidligere har bestilt en tid, skal du logge ind<br>herunder med din e-mail adresse | Har du ikke tidligere booket en tid, kan du oprette en<br>bruger herunder |
| ය Log ind                                                                                  | 오 Opret bruger                                                            |

Du kan oprette dig som ny bruger, eller logge ind med enten mail eller tlf-nr – og dit password. Når du er logget ind, vil du møde dette billede (vi kalder det **hovedmenuen**):

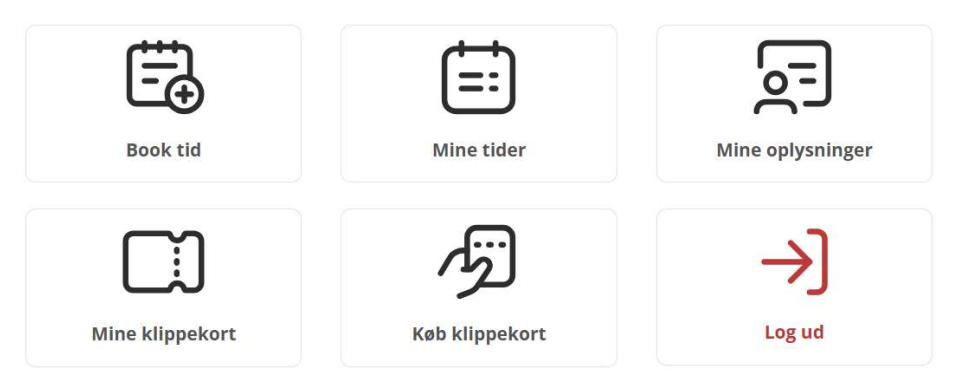

#### 2. Køb af klippekort

For at købe et klippekort, vælger du knappen "køb klippekort." Så skal du vælge først afdeling, og dernæst hvilken behandling, du vil købe klippekort til. (Tryk evt. på knappen "Mine klippekort" fra hovedmenuen for at se status på hvad du har af tilgængelige klip.)

## 3. Brug dit klippekort

Når du skal bruge dit klippekort, skal du tilbage til hovedmenuen.

Her skal du blot finde en passende tid, og booke den.

Når du når til betalingen, skulle systemet meget gerne selv foreslå et aktivt klippekort, og du kan vælge et klip som betaling for tiden.

| Eksempel:                                                                                                  |            |
|----------------------------------------------------------------------------------------------------|------------|
| Dine klippekort                                                                                            |            |
| Kode:                                                                                                    |            |
| Kan bruges til følgende services:<br>Massage 30 min (Region Hovedstadens Apotek, Esther Møll<br>København) | ers vej 2, |
| ා Udløbsdato: 🗠 හේ දරුව                                                                                    |            |
| 🖾 Antal klip brugt: 0 ud af 4                                                                              |            |

#### 4. Vel mødt...! :)